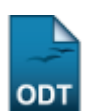

## Listar Coordenadores de Curso

1/2

| Sistema            | SIGAA                    |
|--------------------|--------------------------|
| Módulo             | Graduação                |
| Usuários           | Perfil específico do DAE |
| Perfil             | Administrador do DAE     |
| Última Atualização | 11/10/2016 13:46         |

Essa funcionalidade permite que o usuário visualize a lista de coordenadores dos cursos de graduação. Para cada funcionário listado, é possível removê-lo da coordenação.

Para realizar esta operação, acesse o SIGAA  $\rightarrow$  Módulos  $\rightarrow$  Graduação  $\rightarrow$  Administração  $\rightarrow$  Coordenadores de Curso  $\rightarrow$  Listar Coordenadores de Curso.

A seguinte tela será exibida:

|                                     | 🥑:Cancelar Coordenação 🛛 🚨:Logar (     | Como                  |       |
|-------------------------------------|----------------------------------------|-----------------------|-------|
|                                     | LISTA DE COORDENADORES DE CURSOS (143) |                       |       |
| Curso                               | Nome                                   | Função(a) Telefone(s) |       |
| ADMINISTRAÇÃO/CERES - CURRAIS NOVOS | NOME DO SERVIDOR                       | Coordenação           | ۵ 🕑   |
| ADMINISTRAÇÃO/CCSA - NATAL          | NOME DO SERVIDOR                       | Coordenação           | ا 🖉 🕑 |
| ADMINISTRAÇÃO/CCSA - NATAL          | NOME DO SERVIDOR                       | Vice-Coordenação      | ۵ 🥑   |
| AGRONOMIA/EAJ - MACAÍBA             | NOME DO SERVIDOR                       | Coordenação           | 🤕 🚨   |
| TURISMO/CCSA - NATAL                | NOME DO SERVIDOR                       | Vice-Coordenação      | ۵ 🧧   |

Graduação

Para retornar ao menu inicial do módulo, clique em Graduação.

Na tela acima será possível visualizar a relação de cursos, o nome dos coordenadores, suas funções e o telefone para entrar em contato com a coordenação.

Para cancelar uma das coordenações listadas, clique no ícone <sup>30</sup>. Iremos exemplificar clicando no ícone referente a coordenação do *Curso* de <u>ADMINISTRAÇÃO/CERES - CURRAIS NOVOS</u> e o sistema exibirá a seguinte janela para confirmação:

Confirma a remoção desta coordenação?

| ОК | Cancela |
|----|---------|
|----|---------|

Clique em **OK** para confirmar a ação e a seguinte mensagem de sucesso será exibida no topo da tela:

## Operação realizada com sucesso!

De volta à tela contendo a *Lista de Coordenadores de Cursos*, clique no ícone <sup>a</sup> para entrar no sistema com o login do coordenador escolhido.

## **Bom Trabalho!**

## Manuais Relacionados

- Listar Secretários de Departamento
- Identificar Coordenador de Curso
- Alterar/Substituir/Cancelar Coordenador

<< Voltar - Manuais do SIGAA

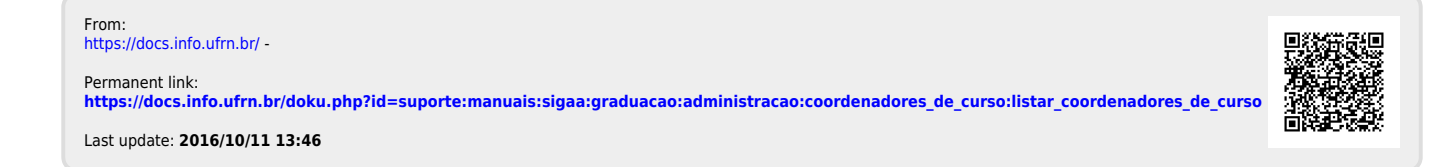